在学中のメールを卒業生用メールのメールボックスに

### Outlook を使って移行する手順(2019年度以前入学生用)

この手順書では、在学中のメールを卒業生用メールのメールボックスに移行する方法を 紹介します。移行したい方は、自己責任のもとで行ってください。

<u>なお、作業は学外の PC(自宅 PC 等)でも、PC 教室の PC でも可能ですが、図書館内</u> <u>の PC(多目的 PC 及び OPAC 専用 PC)及び学内 Wi-Fi 接続端末では作業できません。</u>

<u>また、下記手順の「I. Web メールのデータを Outlook にダウンロードします。」は、</u> <u>在学中のメールアカウントが削除された後(4 月 1 日以降)は作業ができなくなりますの</u> <u>で、ご注意ください。</u>

「Ⅱ. 卒業用メールアドレスを Outlook に設定します。」以降の手順は、卒業式当日に 配布する卒業生用メールアドレスの初期パスワードを受け取ってから作業してください。

大まかな流れは下記の通りです。

## 目次

- Ⅲ. OutlookのPSTファイルを卒業生用メールアドレスにインポートします。......10

次ページ以降で、順を追って説明します。

※この作業にはある程度の時間が必要なので、時間に余裕があるときに行ってください。また、一旦 Web データを Outlook にダウンロードすると(上記 I)、その作業後に在学中のメールアドレスへ届いたメールは移行されません。必要であれば Web メールにログインして卒業生用メールアドレス宛の転送設定を行ってください。

# I. Web メールのデータを Outlook にダウンロードします。

1. PC にインストールされている Outlook を起動します。

(以降は Outlook 2016 の場合の画面で説明します。)

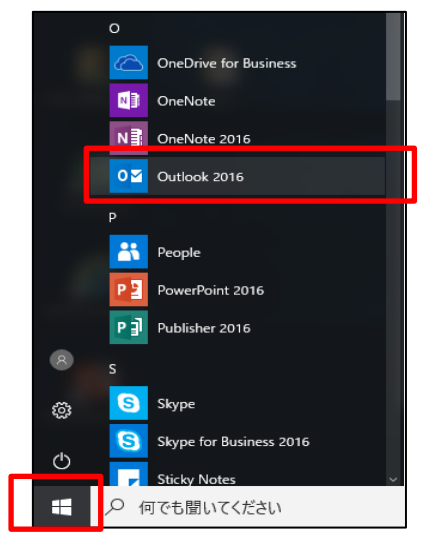

2. Outlook を初めて起動した場合は、ようこそ画面で「次へ」をクリックし、次に「はい」 が選択されていることを確認して、「次へ」をクリックします。初めての起動ではない 場合は、「ファイル」タブから「アカウントの追加」をクリックします。

[初めての起動の場合]

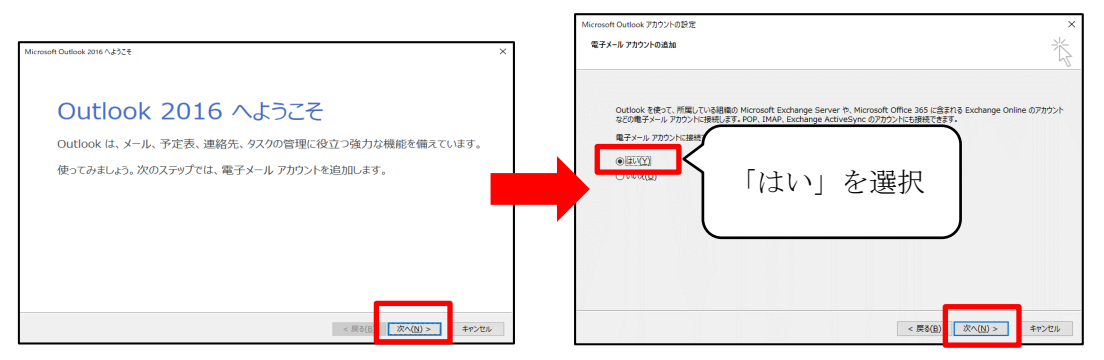

[初めての起動ではない場合]

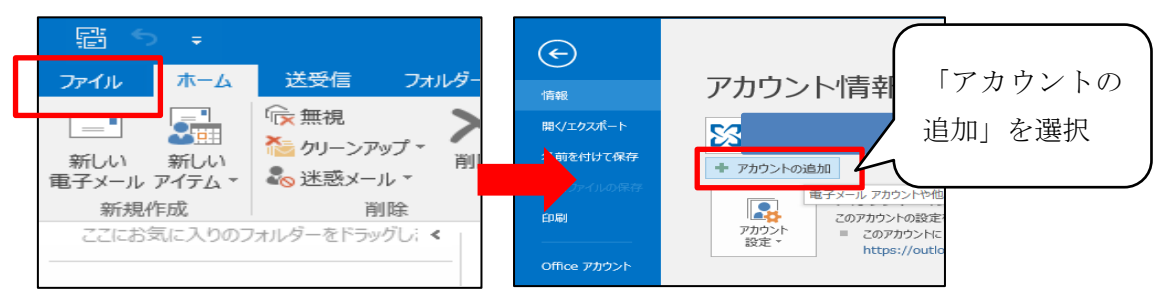

※Outlook 起動時に前ページのような画面にならない場合は、一旦 Outlook を終了 し、以下①~④の手順で操作してください。(前ページの手順で実施できた場合は、 手順3に進んでください。)

#### 【Outlook 起動時に前ページのような画面にならない場合】

①Cortana に「コントロールパネル」と入力し、表示されたコントロールパネルをク リックして開きます。

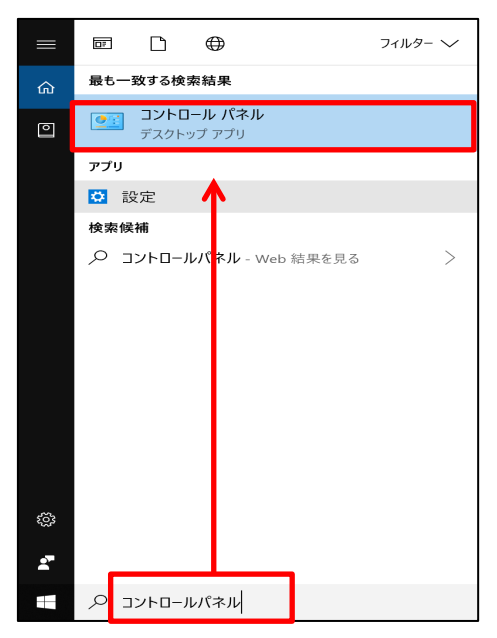

②表示形式で「小さいアイコン」を選択し、「Mail (Microsoft Outlook) 32 ビット」を 選択します。

| 🔜 すべてのコントロール パネル項目          |                         |                                        | - 🗆 X                 |
|-----------------------------|-------------------------|----------------------------------------|-----------------------|
| ← → ~ 个 📟 > コントロール パネル      | ▶ すべてのコントロール パネル項目      |                                        | ✓ ひ コントロール パネルの検索     |
| コンピューターの設定を調整します            |                         |                                        | 表示方法: 小さいアイコン・        |
| 💜 BitLocker ドライブ暗号化         | ✔ Flash Player (32 ピット) | 🍻 Mail (Microsoft Outlook 2016) (32 لأ | 🕞 RemoteApp とデスクトップ接続 |
| 🚅 Windows Defender ファイアウォール | 歩 Windows To Go         | 🦋 Windows モビリアイ ビンター                   | 😪 インターネット オプション       |
| 🚕 インデックスのオプション              | 🌇 エクスプローラーのオプション        | <i>→</i> +− <i>ポ</i> −ド                | 🚱 コンピューターの簡単操作センター    |
| サウンド                        | 🤜 システム                  | 陀 セキュリティとメンテナンス                        | 🔄 タスク バーとナビゲーション      |
| ■ タブレット PC 設定               | 🛷 デバイス マネージャー           | 🐵 デバイスとプリンター                           | 🎿 トラブルシューティング         |
| 😻 ネットワークと共有センター             | 🎒 バックアップと復元 (Windows 7) | 褐 ファイル履歴                               | ▶ フォント                |
| ☞ プログラムと機能                  | / ペンとタッチ                | マウス                                    | ೩ ユーザー アカウント          |
| 🍋 ワーク フォルダー                 | 母 音声認識                  | alian                                  | 管理ツ−ル                 |
| 🌄 既定のプログラム                  | 2 記憶域                   | ◎ 資格情報マネージャー                           | ■2 自動再生               |
| 🚮 色の管理                      | 🥑 赤外線                   |                                        | 🍞 電源オプション             |
| 🚙 電話とモデム                    | 🙁 同期センター                | 💕 日付と時刻                                |                       |

③「電子メールアカウント」をクリックします。

| メール設定 - Outlook                                                 | ×                     |
|-----------------------------------------------------------------|-----------------------|
| 電子メール アカウント                                                     |                       |
| 電子メール アカウントとディレクトリを設定します。                                       | 電子メール アカウント(E)        |
| データ ファイル                                                        |                       |
| 電子メール メッセージとドキュメントを保存するために使用す<br>るファイルの設定を変更します。                | データ ファイル( <u>E</u> )  |
| ว้อวะาน                                                         |                       |
| 電子メール アカウントとデータ ファイルの複数のプロファイルを<br>設定します。通常は、1 つのプロファイルだけが必要です。 | プロファイルの表示( <u>S</u> ) |
|                                                                 | 閉じる( <u>C</u> )       |

- ※ここで上記のような画面が出ない場合は、一度「閉じる」で画面を閉じてから Outlook を起動してから②の手順に戻ってやり直してください。
- ④「新規」をクリックします。

| アカウント設定           |                                                       | ×               |
|-------------------|-------------------------------------------------------|-----------------|
| 電子メール ア<br>アカウントを | <b>カウント</b><br>:追加または削除できます。また、アカウントを選択してその設定を変更できます。 |                 |
|                   |                                                       |                 |
| 電子メール デー          | タファイル RSS フィード SharePoint リスト インターネット予定表 公開予定表 アドレス帳  |                 |
|                   | 🋠 修復(R) 📲 麥更(A) 🔗 既定に設定(D) 🗙 削除(M) 🔹 🔸                |                 |
| 名前                | 種類                                                    |                 |
|                   |                                                       |                 |
|                   |                                                       |                 |
|                   |                                                       |                 |
|                   |                                                       |                 |
|                   |                                                       |                 |
|                   |                                                       |                 |
|                   |                                                       |                 |
|                   |                                                       |                 |
|                   |                                                       |                 |
|                   |                                                       | 閉じる( <u>C</u> ) |

3.「自分で電子メールやその他のサービスを使うための設定をする(手動設定)」を選択 して、「次へ」をクリックします。

| アカウントの追加                         |                                           | ×     |
|----------------------------------|-------------------------------------------|-------|
| 自動アカウント セットアップ<br>アカウントを手動で設定する; | か、または他の種類のサーバーに接続します。                     | ×     |
| 〇 電子メール アカウント( <u>A)</u>         |                                           |       |
| 名前(Y):                           | 例: Eiji Yasuda                            |       |
| 電子メール アドレス( <u>E</u> ):          | 例: eiji@contoso.com                       |       |
| パスワード(P):<br>パスワードの確認入力(工):      |                                           |       |
|                                  | インターネット サービス プロバイダーから提供されたパスワードを入力してください。 |       |
| ● 自分で電子メールやその他の                  | Dサービスを使っための設定をする (手動設定)( <u>M)</u>        |       |
|                                  | < 戻る(B) 次へ(N) >                           | キャンセル |

4.「POP または IMAP」を選択し、「次へ」をクリックします。

| アカウントの追加<br>サービスの選択                                                                                            |                                                                                     |                                             | ×<br>米         |
|----------------------------------------------------------------------------------------------------|-------------------------------------------------------------------------------------|---------------------------------------------|----------------|
| <ul> <li>Outlook.com #<br/>Outlook.com #<br/>Outlook.com #<br/>POP #t/d IMAP</li> <li>POP #t/d IMAP</li> </ul> | たは Exchange ActiveSync と互換性のあ<br>のサービスに接続し、電子メール、予定表、連絡<br>(P)<br>電子メール、アカウントに接続します | 5るサービス <b>(<u>A)</u><br/>先、</b> タスクにアクセスします | <u> </u>       |
| FOP A/LA IMAP P                                                                                                | &エメールアガランI1638株049                                                                  |                                             |                |
|                                                                                                    |                                                                                     |                                             |                |
|                                                                                                    |                                                                                     | < 戻る( <u>B</u> )                            | 次へ(11) > キャンセル |

5. 各欄に以下の事項を入力し、「詳細設定」をクリックします。

名前:Webメールのアドレス(例:a12345678@mmc.atomi.ac.jp)

電子メールアドレス:Webメールのアドレス(例:

#### a12345678@mmc.atomi.ac.jp)

アカウントの種類:「POP3」を選択

受信メールサーバー:mail.atomi.ac.jp

送信メールサーバー: mail.atomi.ac.jp

アカウント名:Webメールのアドレス(例:a12345678@mmc.atomi.ac.jp)

```
パスワード:Webメールにログインする際のパスワード
```

| ーサー情報                  |                          | アカウント設定のテスト                                               |
|------------------------|--------------------------|-----------------------------------------------------------|
| 前(丫):                  | a99990006                | アカウントをテストして、入力内容が正しいかどうかを確認することをお勧め                       |
| 子メール アドレス( <u>E</u> ): | a99990006@mmc.atomi.ac.j | 049.                                                      |
| ーバー情報                  |                          | アカウント設定のテスト(T)                                            |
| カウントの種類( <u>A</u> ):   | POP3 🗸                   |                                                           |
| 信メール サーバー <u>(I</u> ): | mail.atomi.ac.jp         | <ul> <li>【次へ】をグリックしたらアカワント設定を目動的にテスト9る<br/>(S)</li> </ul> |
| 信メール サーバー (SMTP)(      | 인: mail.atomi.ac.jp      |                                                           |
| ール サーバーへのログオン情         | •<br>•                   |                                                           |
| カウント名(旦):              | a99990006@mmc.atomi.ac.  |                                                           |
| スワード <u>(P</u> ):      | *****                    |                                                           |
|                        | パスワードを保存する( <u>R</u> )   |                                                           |
|                        |                          |                                                           |

 「詳細設定」タブをクリックし、「サーバーにメッセージのコピーを置く」にチェック が入っていることを確認の上、「サーバーから削除する」のチェックを外し、「OK」 をクリックします。

| インターネット電子メール設定                 | ×                      |
|--------------------------------|------------------------|
| 全般 送信サーバー 詳細設定                 |                        |
| サーバーのポート番号                     |                        |
| 受信サーバー (POP3)( <u>I</u> ): [10 | 標準設定(D)                |
| □このサーバーは暗号化された接続 (S            | SSL) が必要( <u>E</u> )   |
| 送信サーバー (SMTP)( <u>0</u> ): 25  |                        |
| 使用する暗号化接続の種類( <u>C</u> ):      | なし                     |
| サーバーのタイムアウト( <u>T</u> )        |                        |
| 短い 📲 🔤 長い 1分                   |                        |
| 配信                             |                        |
| サーバーにメッセージのコピーを置く(L)           |                        |
| ロサーバーから削除する(R) 14              | → 日後                   |
| □ [削除済みアイテム] から削除された           | 5、サーバーから削除( <u>1</u> ) |
|                                |                        |
|                                | OK キャンセル               |

7.「次へ」をクリックします。

| どうかを確認することをお勧 |
|---------------|
|               |
|               |
|               |
|               |
| を日期的にナスト9つ    |
|               |
|               |
|               |
|               |
|               |
|               |
|               |

 アカウント設定が正常に完了したら、「完了」をクリックしてしばらく待つと、Web メール内のメールが Outlook にダウンロードされます。(メールの件数が多い場合はか なり時間がかかります。完全にダウンロードが完了するまで待ってください。なお、 この作業の後に受信したメールは移行されません。必要であれば Web メールにログイ ンして卒業生用メールアドレス宛の転送設定を行ってください。)

## **Ⅱ**. 卒業用メールアドレスを Outlook に追加します。

9.「ファイル」タブをクリックし、「アカウントの追加」をクリックします。

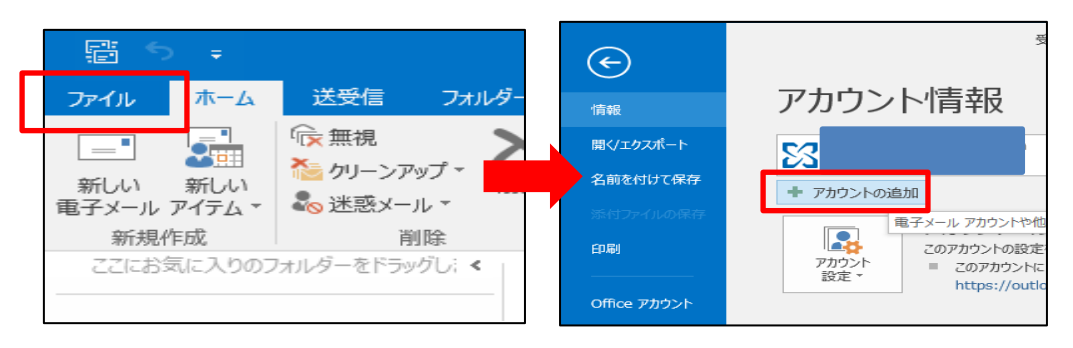

<u>※下記のような画面が表示される場合は、卒業生用メールアドレス(@以降が</u> og.atomi.ac.jp)を入力し、「接続」をクリックします。

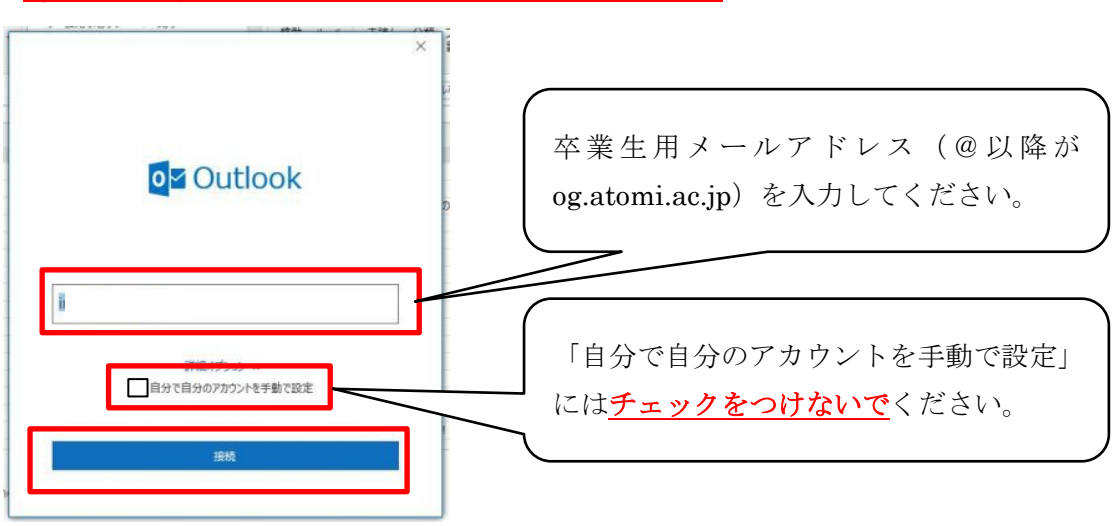

10. パスワード入力を求められたら、再度卒業生用メールにログインする際のパスワードを入力し、「資格情報を記憶する」にチェックを付けて「OK」をクリックします。

(画面表示が異なる場合がありますが、同じようにパスワードを入力してください。)

| Windows セキュリティ    | ×     |  |
|-------------------|-------|--|
| Microsoft Outlook |       |  |
| に接続               | Þ     |  |
|                   |       |  |
| パスワード             |       |  |
| □ 資格情報を記憶する       |       |  |
| ОК                | キャンセル |  |

11. 設定が完了すると、「アカウントのセットアップが完了しました」というメッセージが表示されますので、「**OK**」をクリックします。

|                                                         | ×    |
|---------------------------------------------------------|------|
| を追加しています アカウントのセットアップが完了しました                            |      |
| OK<br>□ Outlook Mobile をスマートフォンにも設定する                   |      |
| 「Outlook Mobile をスマートフォンに設定す<br><u>チェックをつけないで</u> ください。 | る」には |

### Ⅲ. Outlookの PST ファイルを卒業生用メールアドレスにインポ

### <u>ートします。</u>

12.「ファイル」タブをクリックし、「アカウント設定」→「アカウント設定」とクリックします。

| E 5 -                               |               | ¢                     |                                                                                          |
|-------------------------------------|---------------|-----------------------|------------------------------------------------------------------------------------------|
| ファイル ホーム                            | 送受信 フォルダー     | 情報                    | アカウント情報                                                                                  |
|                                     | ☞ 無視 >        | 開く/エクスポート             |                                                                                          |
| <b>≧</b> ⊞<br>≆€[4.) ≆€[4.)         | 🍋 クリーンアップ 🔹 🧧 | 名前を付けて保存              | + アカウントの追加                                                                               |
| #1001 #1001<br>電子メール アイテム ▼<br>新規作成 | よいません *<br>単除 | 添付ファイルの保存<br>印刷       | アカウントの設定<br>アカウントの設定を変更、また                                                               |
| ここにお気に入りのフ                          | オルダーをドラッグし; く | Office アカウント<br>オプション | 設定 *     アカウント設定(Δ)     アカウント設定(Δ)     アカウント追加または削除するか、     既存の扱続設定を変更します。     #型     余物 |

13.「データファイル」タブをクリックし、 mmc.atomi.ac.jp ドメインのアドレスの方 を選択して、「ファイルの場所を開く」をクリックします。

| アカウント設定                                                                                                    | × |
|----------------------------------------------------------------------------------------------------|---|
| デー <b>タ ファイル</b><br>Outlook データ ファイル                                                                                    |   |
| 電子メール データファイル RSS フィード SharePoint リスト インターネット予定表 公開予定表 アドレス帳                                                            |   |
| 3 追加(A) 雪 設定(5) ● 既定に設定(D) × 削除(D) C ファイルの場所を開く(0)                                                                      | _ |
| 名称 - 27所<br>③ a99990006@mmc.ato<br>)c.atomi.ac.jp.pst                                                                   |   |
|                                                                                                    |   |
|                                                                                                    |   |
|                                                                                                    |   |
| 一覧からデータファイルを選択してください。詳細を設定する場合は【設定】を、データファイルを含むフォルダーを表示する場合は、【ジァイルの場所を開く】をクリックします。ファイルを移動またはコビーするには、Outlookを閉じる必要があります。 |   |
|                                                                                                    |   |
|                                                                                                    |   |
| 日本 (2) (2) (2) (2) (3) (3) (3) (3) (3) (3) (3) (3) (3) (3                                                               | ) |

14. 開いたフォルダはそのままにして、元の画面の「閉じる」ボタンをクリックし、 Outlook も終了します。

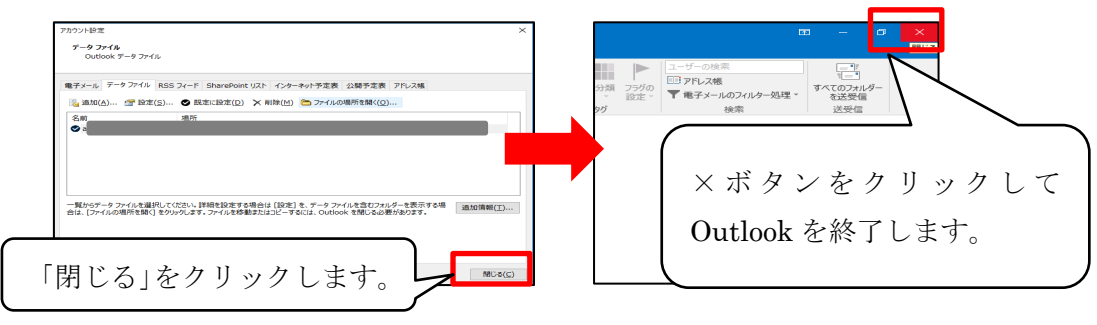

- 15. 手順14で開いたフォルダ内にある、Webメールのアドレス名のファイルを、デス クトップなどわかりやすい場所にコピーします。
- 16. Outlook を起動します。(手順1参照)
- 17.「ファイル」メニューをクリックし、「開く/エクスポート」をクリックして「イン ポート/エクスポート」を選択します。

| - <b>-</b> -       |                                        | ſ                                                                       | 受信トレ |
|--------------------|----------------------------------------|-------------------------------------------------------------------------|------|
| ファイル ホー            |                                        |                                                                         |      |
|                    | ☞ 無視 >                                 | 聞く/エクスポート<br>名前後付けて発行<br>                                               |      |
| 新しい 新し             | <sup>1</sup> № クリーンアップ ~               | 0.0120×1/0.0571<br>0.01100k データファイルを開く<br>0.01100k データファイル (.pst) を競走す。 |      |
| 電子メール アイテム<br>新規作成 | 、▼ <b>4</b> <sup>®</sup> 述惑メール ▼<br>削除 | office アカウント マインボート/エウスボート<br>フィイルと設定をインボートほたはエクスボートします。                |      |
| ここにお気に入            | のフォルダーをドラッグし: <                        | オプション 他のユーザーのフォルダー<br>終了 値のユーザーとの共有フォルダーを聞きます。                          |      |

18.「他のプログラムまたはファイルからのインポート」を選択し、「次へ」をクリック します。

| インポート/エクスポート ウィザード |                                                                                                    |
|--------------------|----------------------------------------------------------------------------------------------------|
|                    | 実行する処理を選択してください( <u>C</u> ):<br>iCalendar (.ics) または vCalendar ファイル (.vcs) のインポート<br>OPML ファイルからの RSS フィードのインポート<br>OPML ファイルへの RSS フィードのエクスポート<br>vCard ファイル (.vcf) のインポート<br>ファイルにエクスポート<br>共通フィード リストからの RSS フィードのインポート<br>他のプログラムまたはファイルからのインポート<br>説明:<br>Outlook データ ファイル (.PST)、テキスト ファイルなどのファイルか<br>らデータをインポートします。 |
|                    | < 戻る( <u>B</u> ) 次へ( <u>N</u> ) > キャンセル                                                                                                    |

19.「Outlook データファイル(.pst)」が選択されていることを確認し、「次へ」をクリックします。

| ファイルのインポート                                                                    |       |
|-------------------------------------------------------------------------------|-------|
| インポートするファイルの種類を選択してください(S):<br>Outlook データファイル (.pst)<br>アモスト ファイル (カノマ区 しりワ) |       |
| < 戻る( <u>B</u> ) 次へ( <u>N</u> ) >                                             | キャンセル |

20.「参照」ボタンをクリックし、手順16でコピーした Web メールアドレス(@以降 が mmc.atomi.ac.jp)の pst ファイルを選択して「開く」をクリックします。

| Outlook データ ファイルのインボート       ×         インボートするファイル(E):       アイル¥399990006@mmc.atomi.ac.jp.pst         オブション       ① 重複した場合、インボートするアイテムと置き換える(E)         ① 重複したらインボートする(A)       ③ 重複したらインボートしない(D) |                             |                          |                     |
|----------------------------------------------------------------------------------------------------|-----------------------------|--------------------------|---------------------|
|                                                                                                    | < 戻る( <u>B</u> )            | 次へ(N) > =                | キャンセル               |
| Outlook データ ファイルを開く                                                                                                    |                             |                          | ×                   |
|                                                                                                    | ▶ テスクトッノ                    | ✓ ♂ テスクトッフの              |                     |
|                                                                                                    | ) a99990006@mmc.atomi.ac.jp | 更新日時<br>2018/12/18 16:55 | 種類<br>Outlook データファ |
|                                                                                                    |                             |                          |                     |
| 03 Microsoft Outlook                                                                                                    |                             |                          |                     |
| OneDrive                                                                                                    |                             |                          |                     |
| → PC                                                                                                    |                             |                          |                     |
|                                                                                                    |                             |                          | A 774               |
| シア1ル4(10)                                                                                                    | · L                         | ツール(山) 開く(Q)             | キャンセル               |

21.「重複してもインポートする」を選択し、「次へ」をクリックします。

| Outlook データ ファイルのインポー | F                                                                                                    | $\times$ |
|-----------------------|----------------------------------------------------------------------------------------------------|----------|
|                       | インボートするファイル(E):<br>上:¥Users<br>オプション<br>① 重複した場合 インボートするアイテムと置き換える(E)<br>④ 重複してもインボートする(A)<br>① 重複したらインボートする(A) |          |
|                       | < 戻る( <u>B</u> ) 次へ( <u>N</u> ) > キャンセル                                                                         |          |

22.「以下のフォルダーにアイテムをインポートする」を選択し、プルダウンから卒業 生用メールアドレスを選択して「完了」をクリックします。

| Outlook データ ファイルのインポート | ~                                                             | $\times$ |
|------------------------|---------------------------------------------------------------|----------|
|                        | インポートするフォルダーの選択( <u>E</u> ):<br>> 📴 a99990006@mmc.atomi.ac.jp |          |
|                        | ✓ サブフォルダーを含む(S) フィルター(E)                                      | •        |
|                        | ○現在のフォルダーにアイテムをインポートする( <u>I</u> )                            |          |
|                        | ● 以下のフォルダーにアイテムをインポートする(P):                                   | 1        |
|                        | a12345678@og.atomi.ac.jp                                      |          |
|                        | < 戻る(日) 完了 キャンセル                                              |          |

23. Webメールの受信トレイのメールが卒業生用メールアドレスにインポートされ、 Outlook ウィンドウの下部に、受信トレイ等を更新中である旨が表示されます。更 新中の表示が消えたら、アップロードが全件完了したことになりますので、Outlook を終了します。(メール容量によってはかなり時間がかかります。)

| リクエストー <del>た賞えがない場合は</del> 、お客さまのアカウントが不正にアクセス |               |                  |              |              |   | •              |   |                     |     |
|-------------------------------------------------|---------------|------------------|--------------|--------------|---|----------------|---|---------------------|-----|
|                                                 | 連絡先 を更新しています。 | このフォルダーは最新の状態です。 | 接続先: Micros  | oft Exchange |   |                |   | + +                 | 100 |
| e 🔒                                             |               |                  | <u>ج</u> م ، | ∧ □ □ □ □)   | 4 | d <sup>s</sup> | А | 23:35<br>2018/12/19 | R   |